## Reporting

### **Access the Reporting Interface**

The reporting interface can be accessed for **all administrative users** from the <u>left-hand</u> <u>navigation</u>:

| CrossLab   iLab Oper                                                                                                    | rations Software                            |
|----------------------------------------------------------------------------------------------------|---------------------------------------------|
| <ul> <li>Home         Communications (3)     </li> <li>Core Facilities         My Cores     </li> </ul>                                         | Core Facilities                             |
| View Requests<br>Invoices                                                                                                    | Core Name                                   |
| <ul> <li>Manage Groups</li> <li>My Group</li> <li>My Departments</li> <li>Help Site Documentation Institution</li> <li>People Search</li> </ul> | Flow Cytometry Facility Proteomics Facility |

| Reporting Home                                                                                                    |     |                                                                 |  |
|----------------------------------------------------------------------------------------------------|-----|-----------------------------------------------------------------|--|
| The iLab team has worked with a number of stakeholders to identify and tackle several<br>enhancements to our reporting interfaces. Key goals included adding: | *   | Institute-Level Reporting                                       |  |
| the ability to build and save custom reports                                                                                                    |     | Spending at cores at Help Site Documentation Institution        |  |
| <ul> <li>the ability to include additional charts and table types</li> </ul>                                                                                  |     |                                                                 |  |
| <ul> <li>additional export and print options, including pdf, excel and raw data</li> </ul>                                                                    |     |                                                                 |  |
| <ul> <li>increased report interactivity and filtering options</li> </ul>                                                                                      |     |                                                                 |  |
| PI and lab manager access to reporting for their labs                                                                                                    | - 1 |                                                                 |  |
| Use the links on this page to access reporting pages available to you. For help getting started, feel free to watch this video tutorial.                      |     |                                                                 |  |
| Lab reporting tutorial                                                                                                    |     |                                                                 |  |
| Click the page-guide icon that floats in the right-hand margin of the screen to get help getting<br>started with the new reporting pages.                     | -   |                                                                 |  |
| Core-Level Reporting                                                                                                    | 0 - | Lab-Level Reporting                                             |  |
| Spending at Flow Cytometry Facility                                                                                                    |     | Spending by all Labs I manage (includes external core spending) |  |
|                                                                                                    |     |                                                                 |  |
|                                                                                                    |     |                                                                 |  |
|                                                                                                    |     |                                                                 |  |
|                                                                                                    |     |                                                                 |  |
|                                                                                                    |     |                                                                 |  |
|                                                                                                    |     |                                                                 |  |
|                                                                                                    |     |                                                                 |  |
|                                                                                                    |     |                                                                 |  |
|                                                                                                    |     |                                                                 |  |

As a **Core Administrator**, you can access core reporting directly from your <u>Core</u> :

| Flow Cytometry Facility                                         |                     |                         |                      |                           |                 |              |             |         |              |                |  |
|-----------------------------------------------------------------|---------------------|-------------------------|----------------------|---------------------------|-----------------|--------------|-------------|---------|--------------|----------------|--|
|                                                                 | About Our Core      | Schedule Equipment      | Request Services     | View All Requests         | Reservations    | Samples Peop | e Reporting | Billing | Time Entry   | Administration |  |
|                                                                 |                     |                         |                      |                           |                 | Charges      | Requests    | Events  | Custom Forms | Time Entries   |  |
| Welcome to your reporting page. Please use the buttons below to | load reports, build | new reports or navigate | to your reporting ho | mepage. 👪 <u>iLab rep</u> | orting tutorial | $\sim$       |             |         |              |                |  |
| ✓ Load default                                                  | ٥                   | Build new               | E Reporting          | home                      |                 |              |             |         |              |                |  |

As a **System Administrator**, you can also access institutional reporting directly from your *Institutional Dashboard*:

| Help Site D      | ocumentatio        | n Institution         |          |  |
|------------------|--------------------|-----------------------|----------|--|
| Summary of Cores | User Management    | Billing * Reporting * | Settings |  |
| Statistics Fr    | om All Live Cor    | es from the Past 12   | Months   |  |
| R                | evenues, 12 Months |                       | Users    |  |
|                  | 7.5 К              |                       | 6        |  |

### **Overview of Reporting**

|                                                                                                    |                                                                                  |                                                                                          |                                                                | Charges             | Requests Events             | Custom Forms Time Entries |
|----------------------------------------------------------------------------------------------------|----------------------------------------------------------------------------------|------------------------------------------------------------------------------------------|----------------------------------------------------------------|---------------------|-----------------------------|---------------------------|
| Velcome to your reporting page. P                                                                                                    | lease use the buttons below to load r                                            | eports, build new reports or navig<br>Build new                                          | ate to your reporting homepage. ■                              |                     | orial                       |                           |
| Report settings     Select a date range:     Select a date range:     Select a date range:     Select a date range result     Charge reporting                                                                                                    | 2. Select date field:<br>Purchase date<br>g for January 1, 2                     | <ul> <li>3. Customiz</li> <li>Charts</li> <li>Charts</li> <li>018 to March 31</li> </ul> | e display: 4. A<br>s and tables<br>, 2018 by purcha            | Run rep             | ort!                        |                           |
| Hide Filters  Core Costomer Lab                                                                                                    | 5 Cores by week (by                                                              | 6 Save                                                                                   | Share                                                          | 🖾 Emall             | Export.                     | 🖨 Print preview           |
| bepartment     binstution     core Organization     core Organization     core Organization     binstutation     bonstatua     bonstatua     binstus astuta     binstus astuta     binstus astuta     price type     binstus     binstus     bins | 3.000<br>2.500<br>2.500<br>3.000<br>5.000<br>3.000<br>5.00<br>5.00<br>5.00<br>5. | 5°                                                                                       | 5 <sup>5</sup> 55 <sup>6</sup> 55 <sup>6</sup> 55 <sup>6</sup> | 55 -55              | Flow Cytome                 | try i scility             |
| Elitino event status     Esyment Mathod     Service     Request Name     Per Review Status     On Apply Filters     Seere Filters                                                                                                    | Grow de articles                                                                 | میں میں میں میں میں میں میں میں میں میں                                                  | الم الم الم الم الم الم الم الم الم الم                        | (3) <sup>1616</sup> | Search:<br>5, 2018 ⊜ Feb 12 | 2, 2018 Feb 19, 201       |

- 1. **<u>Report type</u>**: iLab provides reporting on a range of different data sets, including charges, requests, events, custom forms and time entries and requisitioning, if applicable.
- 2. **Open report**: Load the default report or a saved report, create a new report or return to the Reporting Home interface.
- 3. **<u>Report settings</u>**: Configure reporting time frames and the exhibits that show in the report.
- 4. **<u>Filter data</u>**: Filter the data included in the report.
- 5. <u>View exhibits</u>: View and manage the exhibits included in the report.
- 6. **<u>Report actions</u>**: Save reports, share access, e-mail the report, export report data and print the report.

### **Report Types**

iLab provides a range of report types:

- *Charges*: report on the individual financial charges generated by core facilities, e.g. quantify, price, type, timing, etc.
- *Requests*: report on data related to service requests, e.g. projected/actual cost, average completion time, etc.
- *Events*: report on data related to scheduled events, e.g. scheduled/actual time, scheduled/actual cost, etc.
- *Custom Forms*: download data captured in <u>Custom Forms</u>.
- *Time Entries*: report on <u>Time Entry</u> data
- *Requisitioning*: report on data related to requisitioning

The first three report types, *Charges, Request* and *Events*, are the core of iLab reporting, and function very similarly. The key difference is the type of data that can be reported on and exported, as discussed in more detail in <u>Reporting Field Details</u>.

The *Custom Forms* report is only available for core-level reporting and provides a mechanism to download the fields of custom forms used by that core:

|           |                    |                        |                                         | Charges | Requests | Events Custom Forms Time Entries |
|-----------|--------------------|------------------------|-----------------------------------------|---------|----------|----------------------------------|
|           |                    |                        |                                         |         |          | $\checkmark$                     |
| 🗏 Rep     | ort settings       |                        |                                         |         |          |                                  |
| 1. Select | a date range:      | 2. Select Custom Form: | 3. Download Data:                       |         |          |                                  |
| Start:    | September 1, 2018  | Project Form 1         | Download custom form source data as CSV |         |          |                                  |
| End:      | September 30, 2018 |                        |                                         |         |          |                                  |

Select a date range under section 1, pick a form used by this core under section 2, and click the "Download custom form source data as CSV" button to download the form fields as completed by the users of the core. Note that currently, only the following data field types are supported for download: small text box, large text box, date, pull-down menu, attachment (name of file only), radio buttons, check boxes, charges, tables.

The *Time Entries* report is another core-level report that provides reporting on <u>Time</u> <u>Entry</u> data (if enabled for the core):

|                         |              |            | 10.0         |                    | Description      |                         | Description       | 0                 | Decester D | Dillio        | The second second | Autoristation |
|-------------------------|--------------|------------|--------------|--------------------|------------------|-------------------------|-------------------|-------------------|------------|---------------|-------------------|---------------|
|                         |              | A          | out Our Core | Schedule Equipment | Request Services | View All Reque          | ests Reservations | Samples           | People R   | eporting      | g Time Entry      | Administra    |
|                         |              |            |              |                    |                  |                         |                   | Char              | ges Reque  | sts Events (  | Custom Forms      | Time En       |
|                         |              |            |              |                    |                  |                         |                   |                   |            |               |                   |               |
| Hide Filters            |              |            |              |                    |                  |                         |                   |                   |            |               |                   |               |
|                         | 6            |            |              |                    |                  |                         |                   |                   |            |               |                   |               |
| now 30 results per page |              |            |              |                    | Displaying !     | 5 out of 5 results.     | (Page 1 of 1)     |                   |            |               |                   |               |
| Keywords                | Date         | Request    | Description  | <u>Owner</u>       | Logged By        | <u>Billable</u><br>Type | Service           | Payment<br>Number | Quant      | ty Unit Price | Total             |               |
|                         | Sep 09, 2018 | FCF-SM1-23 |              | Sample<br>Member 1 | Itzel Jenkins    | billable                | 1-D PAGE          |                   | 5.00       | \$20.00       | \$100.00          |               |
| Go •                    | Sep 10, 2018 | FCF-SM1-23 |              | Sample<br>Member 1 | Itzel Jenkins    | billable                | 1-D PAGE          |                   | 0.00       | \$20.00       | \$0.00            |               |
| Request ID              | Sep 12, 2018 | FCF-SM1-23 |              | Sample<br>Member 1 | Itzel Jenkins    | billable                | 1-D PAGE          |                   | 4.00       | \$20.00       | \$80.00           |               |
| Service                 | Sep 13, 2018 | FCF-SM1-23 |              | Sample<br>Member 1 | Itzel Jenkins    | billable                | 1-D PAGE          |                   | 4.00       | \$20.00       | \$80.00           |               |
| Payment number          | 0            | 505 014 00 |              | Sample             | Beerl Levelder   | 6 W - 6 I -             | 10.0405           |                   | 7.00       | 000.00        | 0440.00           |               |
| Owner                   | Sep 15, 2018 | FCF-SM1-23 |              | Member 1           | Itzei Jenkins    | Dillable                | 1-D PAGE          |                   | 7.00       | \$20.00       | \$140.00          |               |
| Logged By               |              |            |              |                    |                  |                         |                   |                   |            |               |                   |               |
| Billable Type           |              |            |              |                    |                  |                         |                   |                   |            |               |                   |               |
| Apply Filters           |              |            |              |                    |                  |                         |                   |                   |            |               |                   |               |
| Reset Filters           |              |            |              |                    |                  |                         |                   |                   |            |               |                   |               |
| Download as CSV         |              |            |              |                    |                  |                         |                   |                   |            |               |                   |               |

- 1. **Keywords**: find specific time-entry charges based a keyword that may appear in any of the fields associated with that charge.
- 2. **Filters**: Select one or more filter criteria to narrow down the time-entry charges included in the report. Expand a criteria by clicking on the little arrow, and then use the check boxes to determine which specific entries to include.
- 3. **Apply Filters**: Apply the filters selected above to the report.
- 4. **Reset Filters**: Remove all applied filters.
- 5. **Download as CSV**: Create a file that includes all the (filtered) time-entry charges.
- 6. View charges: show all the time-entry charges based on the applied filters.

### **Open a Report**

To access or start a report, you have four options:

| Welcome to your reporting page. P | lease use the buttons below to load | reports, build new reports or naviga | te to your reporting homepage. 👪 | iLab reporting tutorial |
|-----------------------------------|-------------------------------------|--------------------------------------|----------------------------------|-------------------------|
| 🛹 Load default                    | 🛃 Load saved                        | Build new                            | ≣ Reporting home                 |                         |

• Load default: Populate a report with default settings and exhibits.

• **Load saved**: Select a previously saved report (see <u>Report Actions</u>) and click "Load". Note, you can adjust the dates of a saved report to load new data points into your preferred format.

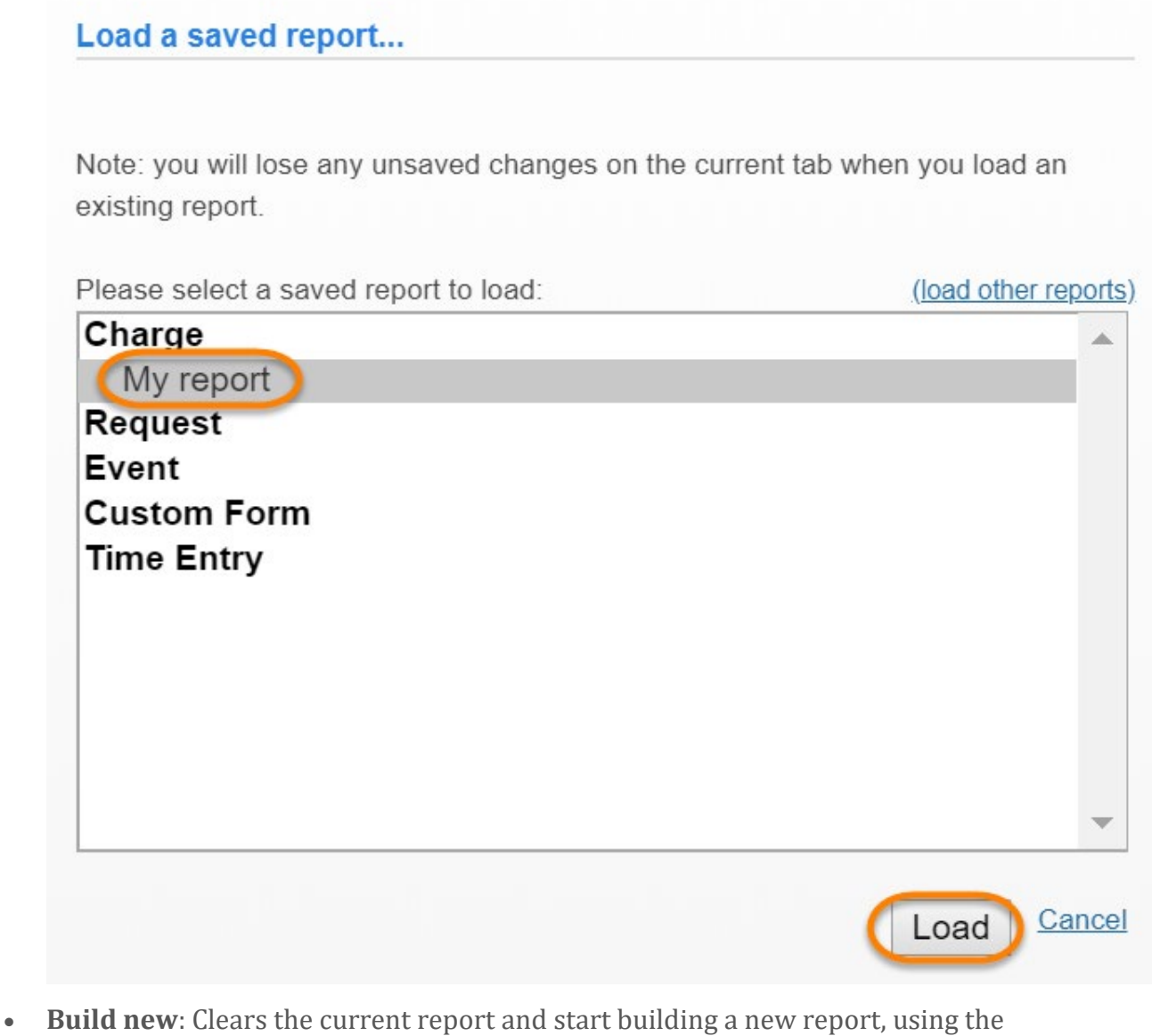

- **Build new**: Clears the current report and start building a new report, using the default report as a starting point.
- **Reporting home**: Go to the Reporting Home page, shown under the <u>Access</u> <u>Reporting Interface</u>.

### **Report Settings**

Most reports require the user to specify the following settings:

# Report settings Select a date range: September 1, 2018 Purchase date Charts and tables...

 Select a date range: Pick a start and end date you want to use for the report. Alternatively, click on the "select a date range preset" link to open up a number of pre-configured date ranges:

| ect a date range preset                             |                                                      |                     |             |
|-----------------------------------------------------|------------------------------------------------------|---------------------|-------------|
| Alternatively, choose a helpfu                      | I preset:                                            | 💼 Charts and tables | Run report! |
| • This month (9/1 to 9/30)                          | <ul> <li>This week (9/10 to 9/16)</li> </ul>         |                     |             |
| Last month (8/1 to 8/31)                            | <ul> <li>Last week (9/3 to 9/9)</li> </ul>           |                     |             |
| July (7/1 to 7/31)                                  | <ul> <li>Last three months (6/10 to 9/10)</li> </ul> |                     |             |
| June (6/1 to 6/30)                                  | <ul> <li>Last six months (3/10 to 9/10)</li> </ul>   |                     |             |
| • May (5/1 to 5/31)                                 | <ul> <li>This half (7/1 to 12/31)</li> </ul>         |                     |             |
| <ul> <li>April (4/1 to 4/30)</li> </ul>             | <ul> <li>Last half (1/1 to 6/30)</li> </ul>          |                     |             |
| • March (3/1 to 3/31)                               | <ul> <li>Year to date (1/1 to 9/10)</li> </ul>       |                     | © /         |
| <ul> <li>February (2/1 to 2/28)</li> </ul>          |                                                      |                     | rt2.ilabx   |
| • January (1/1 to 1/31)                             | <ul> <li>This quarter (7/1 to 9/30)</li> </ul>       |                     |             |
| • December (12/1 to 12/31)                          | <ul> <li>Last quarter (4/1 to 6/30)</li> </ul>       |                     |             |
| <ul> <li>November (<u>11/1 to 11/30</u>)</li> </ul> | • Q1 (1/1 to 3/30)                                   |                     |             |
| • October (10/1 to 10/31)                           | • <u>Q4 (10/1 to 12/30)</u>                          |                     |             |
|                                                     | <ul> <li>Today (9/10 to 9/10)</li> </ul>             |                     |             |
|                                                     | <ul> <li>Yesterday (9/9 to 9/9)</li> </ul>           |                     |             |

- 2. **Select date field**: For *Charge* and *Requests* reports, this field lets you select the date to used for each item in the report. For a *Charge* report, you can choose to show the charges by *purchase date* (when the charge was created), *completion date* (when the work the charge is associated with was marked as completed) and *billing date* (when the billing event the charge is included in was created). For *Requests* report, you can choose the *Submission date* (when the request was submitted) and the *Completion date* (when the request was marked as complete).
- 3. **Customize Display**: This option allows you to fully customize the exhibits you want to include in the report, as discussed in more detail under <u>Configure</u> <u>Exhibits</u>.
- 4. **Apply settings**: Click the "Run report!" button to apply the previous settings and generate/update the report. This will show any applicable panels that were not yet visible.

### **Configure Exhibits**

Each exhibit in the report can be fully configured, and exhibits can be easily added and deleted. Note that to change an existing exhibit, you need to first click on the pencil icon in column 9:

| Chart type  | Group by           | Value to report on      | Display data by | Also group by | No-charge<br>as \$0 | Convert pie to bar<br>any values are<br>negative | if         |    |
|-------------|--------------------|-------------------------|-----------------|---------------|---------------------|--------------------------------------------------|------------|----|
| 2           | 3                  | 4                       | 5               | 6             | 7                   | 8                                                | 9          | 10 |
| Data table  | ▼ Status ▼         | Total projecte V        | Week •          | None          |                     |                                                  | $\bigcirc$ | ×  |
| Data table  | Status             | Number of requests      | Week            | None          | Yes                 |                                                  | 0          | ×  |
| Stacked bar | Status             | Number of requests      | Week            | None          | Yes                 |                                                  | a          | ×  |
| Stacked bar | Core               | Number of requests      | Week            | None          | Yes                 |                                                  | a          | ×  |
| Stacked bar | Core               | Total projected cost    | Week            | None          | Yes                 |                                                  | 0          | ×  |
| Data table  | Lab                | Average completion time | Week            | None          | Yes                 |                                                  | 6          | ×  |
| Data table  | Study              | Total cost              | Week            | None          | Yes                 |                                                  | 0          | ×  |
| Data table  | Peer Review Status | Total cost              | Month           | None          | Yes                 |                                                  | 6          | ×  |

- 1. **Move exhibit**: The green arrows can be dragged up and down to change the order of the exhibits in the report.
- 2. **Chart type**: You can choose from a number of typical chart types: stacked bar, line, stacked line, pie, data table.
- 3. **Group by**: The first grouping applied to the data in the exhibit. For example, select *lab* to first group charges or requests by the requesting lab.
- 4. **Value to report on**: Choose the value to show in the report. The options available here are based on the report type, as discussed in more detail in <u>Report Types</u>.
- 5. **Display data by**: Choose the time frame you would like to use to consolidate data into (e.g. week, month, quarter, day of week, hour).
- 6. **Also group by**: Apply a second grouping to the data (incremental to item 3). This will create a sub-panel for the second grouping, up to a maximum of 10.
- 7. **No-charge as \$0**: When set to "yes", non-billable and pro-bono charges will be included at \$0. Also, no-charge events will be considered to have a price of \$0 when calculating scheduled cost. When set to "no", reported totals will include the full value of costs and services provided, even if the customer was not billed for them.
- 8. **Convert pie to bar if any values are negative**: Only applies to bar charts. When checked, any pie chart with negative value will be converted to a bar chat (so negative values can be shown). When not checked, any negative slices will be excluded.
- 9. **Edit exhibit**: Click the pencil icon to make edits to the selected exhibit (dropdown options appear in each column that allow the user to change the settings).
- 10. **Delete**: Delete the selected exhibit (note: you will <u>NOT</u> be prompted for confirmation)
- 11. **Add a new chart or table**: Adds a new exhibit at the bottom the the exhibit list (can be moved as discussed under item 1)

- 12. **Apply**: Once you have made any changes to the exhibit you <u>MUST</u> click the *Apply* button to effect any changes.
- 13. **Close and cancel all changes**: click this link to close the panel and cancel any changes.

### **Filter Report Data**

The data in most reports can be filtered down to very specific criteria. As an example, the filters for a *Charges* report are shown below:

| ▼ Core                           |
|----------------------------------|
| Flow Cytometry Facility          |
| Product Cores                    |
| Select all                       |
| <u>Customer</u>                  |
| ▶ <u>Lab</u>                     |
| Department                       |
| ► Institution                    |
| ► Organization                   |
| ► <u>Core Organization</u>       |
| ► <u>Center</u>                  |
| ► <u>Work status</u>             |
| ► <u>Billing status</u>          |
| ► Ad-hoc charge justification    |
| ► <u>No charge justification</u> |
| ► Price type                     |
| ► <u>Billing event</u>           |
| ► <u>Study</u>                   |
| Billing event status             |
| Payment Number                   |
| Payment Method                   |
| ► <u>Service</u>                 |
| ► Request Name                   |
| ► <u>Vendor</u>                  |
| Peer Review Status               |
| Apply Filters                    |
| 🕻 Reset Filters                  |

Select one or more filter criteria to narrow down the data included in the report. Expand a criteria by clicking on the little arrow, and then use the check boxes to determine which specific entries to include. For more information on the fields available for each report type, see <u>Reporting Field Details</u>.

Once done configuring the filter, click "Apply Filters". To remove all filters, click "Reset Filters".

### **View Report Exhibits**

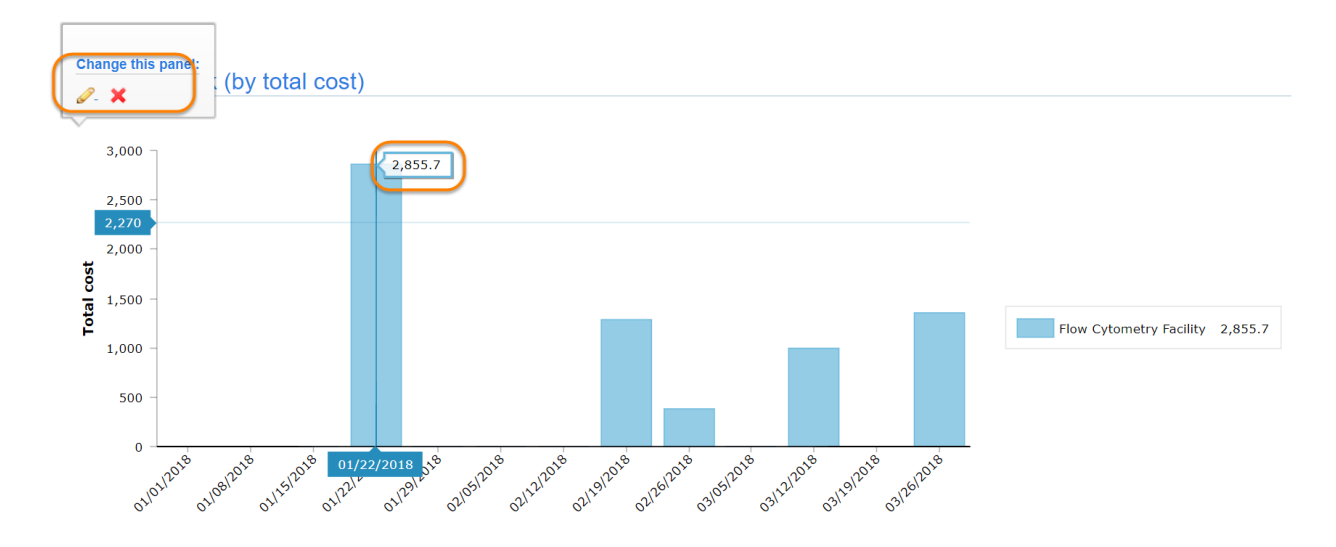

The main Exhibit panel shows all the exhibits in the report. An exhibit might look like:

Hover over each exhibit to show a small panel in the upper-left corner with the option to edit the exhibit (this brings up the panel discussed under <u>Configure Exhibits</u>) or to delete it (red X icon). You can also move the mouse over the exhibit to get more detailed information about specific data points.

### **Report Actions**

You have a range of options to further manage the current report and its underlying data:

| 🔚 Save 🖉 Share 🖾 Email 🚺 Export 🖨 Print previe |
|------------------------------------------------|
|------------------------------------------------|

• **Save**: Save this report within iLab, so it can be easily recalled later and be shared with other iLab users. When prompted, provide a name, click "Save", and the report will be saved under the appropriate category. You can also select an existing report to overwrite. To load this same report in the future, you would

click on 'Load Saved'.

Save report...

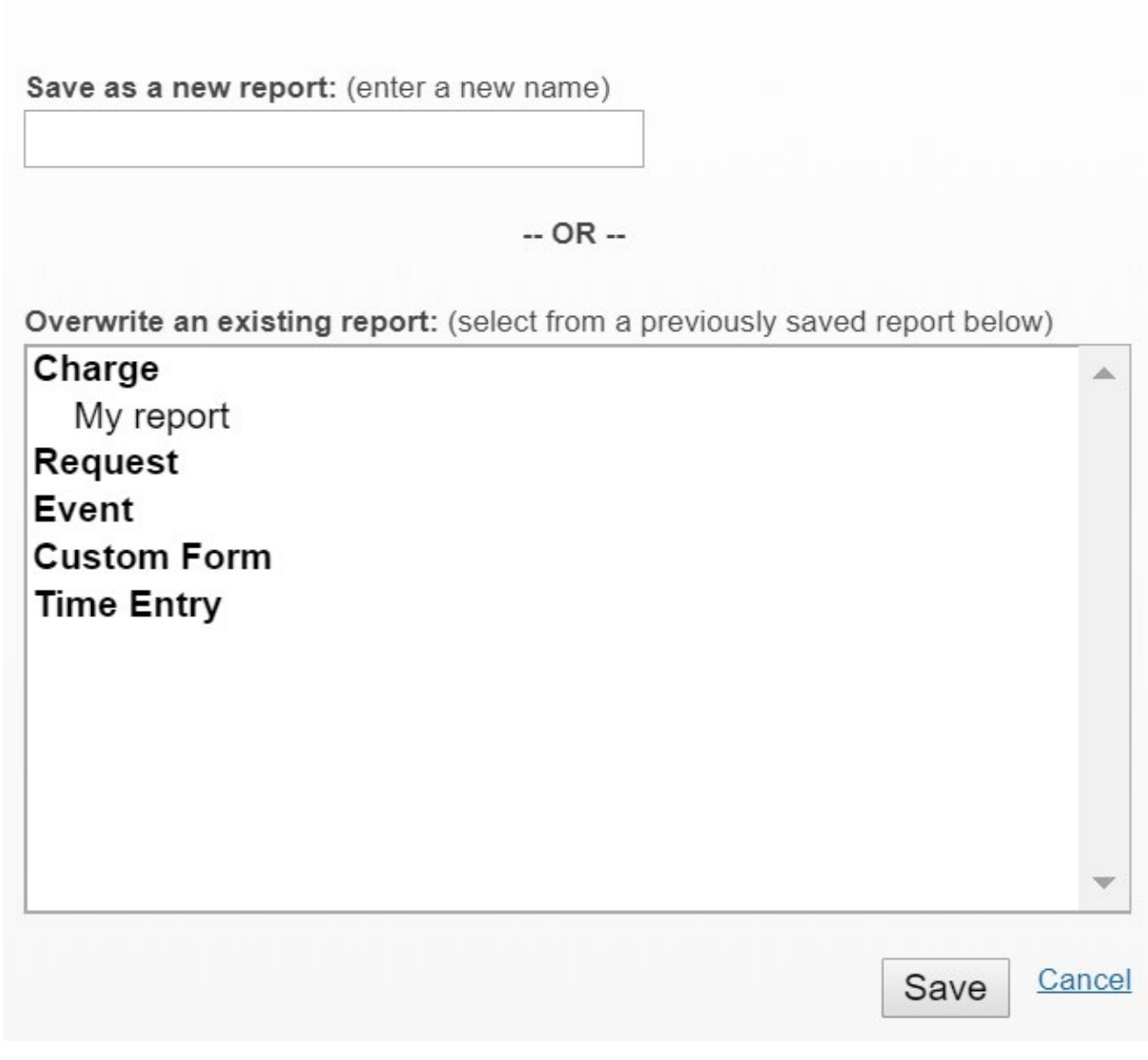

• **Share**: Once a report has been saved, it can be shared with other who also have access to the underlying data. For example, for a core-level report, you might

share the report with the other core managers, or with the core's institutional

|        | Sharing options for report "My report"                                             |                                |
|--------|------------------------------------------------------------------------------------|--------------------------------|
|        | <ul> <li>Share with managers of thi</li> <li>Share with managers of thi</li> </ul> | s core<br>s core's institution |
| atore. | Save changes                                                                       | <u>Cancel</u>                  |

administrators:

• **Email**: The e-mail option let's you send a copy of the report by e-mail. You can select the recipients and Subject, and also indicate what information to include as an attachment (a PDF version of the report, the underlying source data and/or the data from the individual exhibits as XLS or CSV files). You can customize the message and indicate if you would like a copy sent to yourself.

#### **Email this report**

| Subject:     | XXX has sent you a report                                               |
|--------------|-------------------------------------------------------------------------|
| tachments to | PDF                                                                     |
| include:     | Summarized data from charts and tables as XLS                           |
|              | Source data as CSV/XLS Summarized data from charts and tables as CSV    |
| Message:     | Charge reporting for January 1, 2018 to March 31, 2018 by purchase date |
|              | Depart name: "My report"                                                |
|              | Report name. My report                                                  |
|              |                                                                         |
| d ma a convi |                                                                         |

• **Export**: The export option let you download report data in various formats. You can download the charts and tables as a PDF file or you can download the data shown in the various exhibits as either XLS or CSV files. You can also download all of the source data (not just what is shown in the exhibits) in the report date range to a CSV file. This option is <u>typically the most useful</u> for those who are comfortable <u>analyzing full data sets in other applications</u> (e.g. Excel).

See <u>Reporting Field Details</u> for more information about which fields are

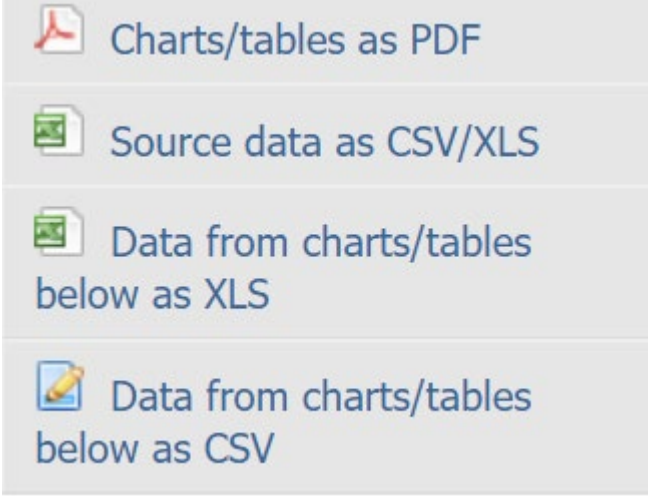

included in which report.

• **Print preview**: This option opens up the report in a view that only shows the exhibits, for easy printing directly from your browser.